# 2025年"数据要素×"大赛上海分赛

官网平台操作指南

2025年4月

目录

| 1. | 概述.  |      | 1  |
|----|------|------|----|
| 2. | 操作词  | 兑明   | 1  |
|    | 2.1. | 首页   | 1  |
|    | 2.2. | 赛事动态 | 3  |
|    | 2.3. | 赛道设置 | 4  |
|    | 2.4. | 赛事须知 | 5  |
|    | 2.5. | 参赛报名 | 6  |
|    | 2.6. | 用户中心 | 12 |
| 3. | 联系打  | 我们   | 13 |
|    |      |      |    |

### 1. 概述

2025 年"数据要素×"大赛上海分赛官方网站作为上海分赛赛事信息统一发布和支 撑平台,汇集赛道设置、赛题指南、赛事须知、奖项设置、赛程安排、赛事组织等内容, 支撑各赛道统一参赛报名。大赛期间,还将持续发布赛事相关动态,为上海分赛提供全程、 全方位的信息发布和服务。

官网地址: https://dexc.sh.gov.cn/,通过访问官网地址即可进入首页。

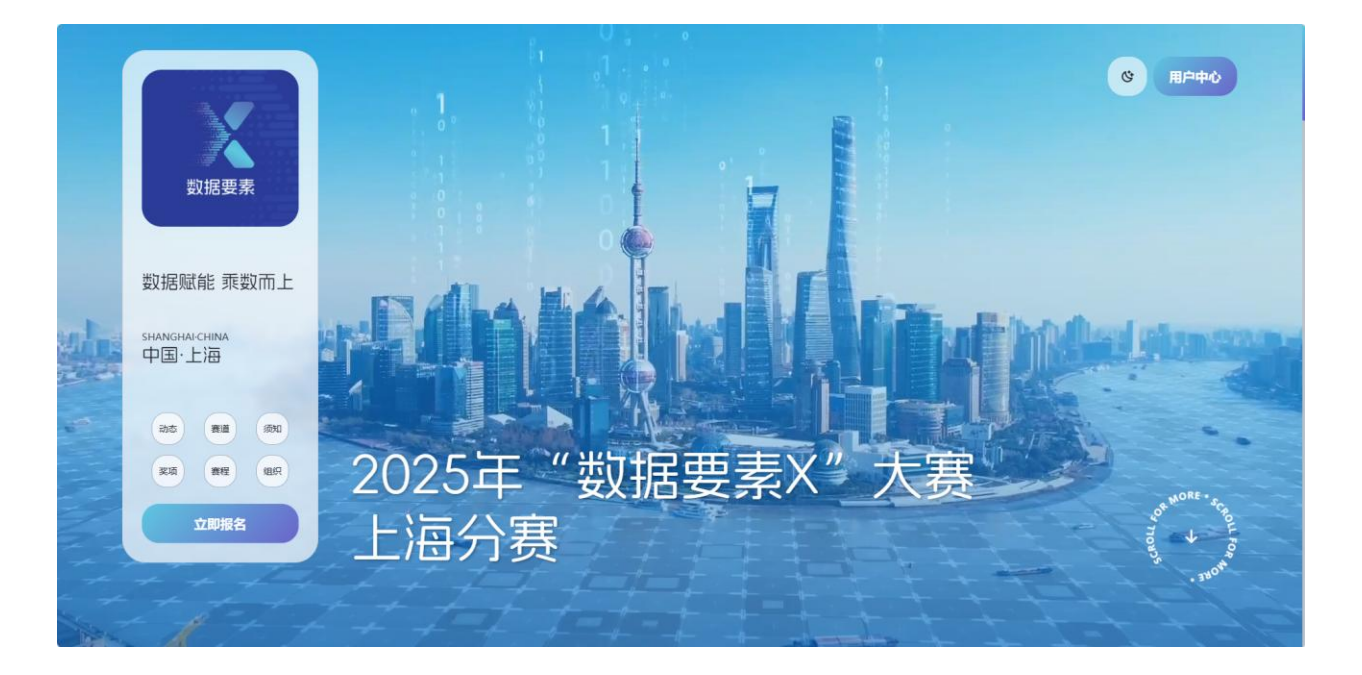

### 2. 操作说明

### 2.1. 首页

通过页面滚动下拉逐个浏览赛事动态、赛道设置、赛事须知、奖项设置、赛程安排、 赛事组织等版块信息;也可通过页面左侧主操作台,点击单个版块按钮快速定位、查看对 应版块信息和更多内容。

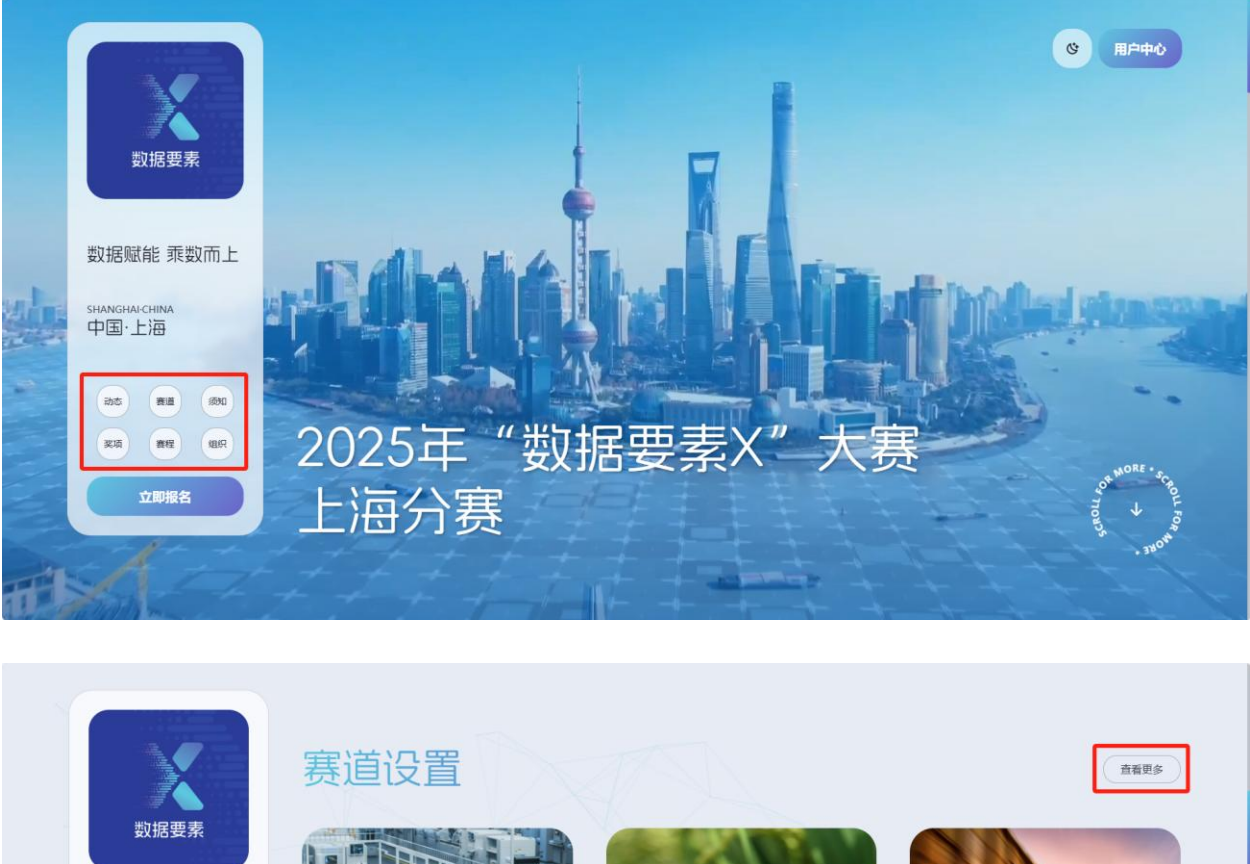

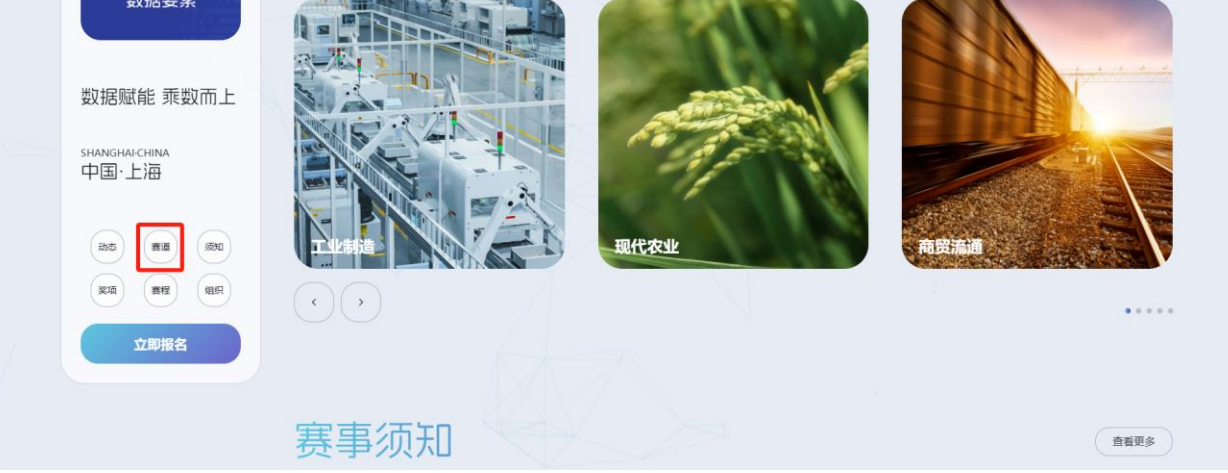

官网首页提供白天、夜晚两种页面模式,根据当前时间自动切换;也可通过右上方模 式切换图标手动切换。

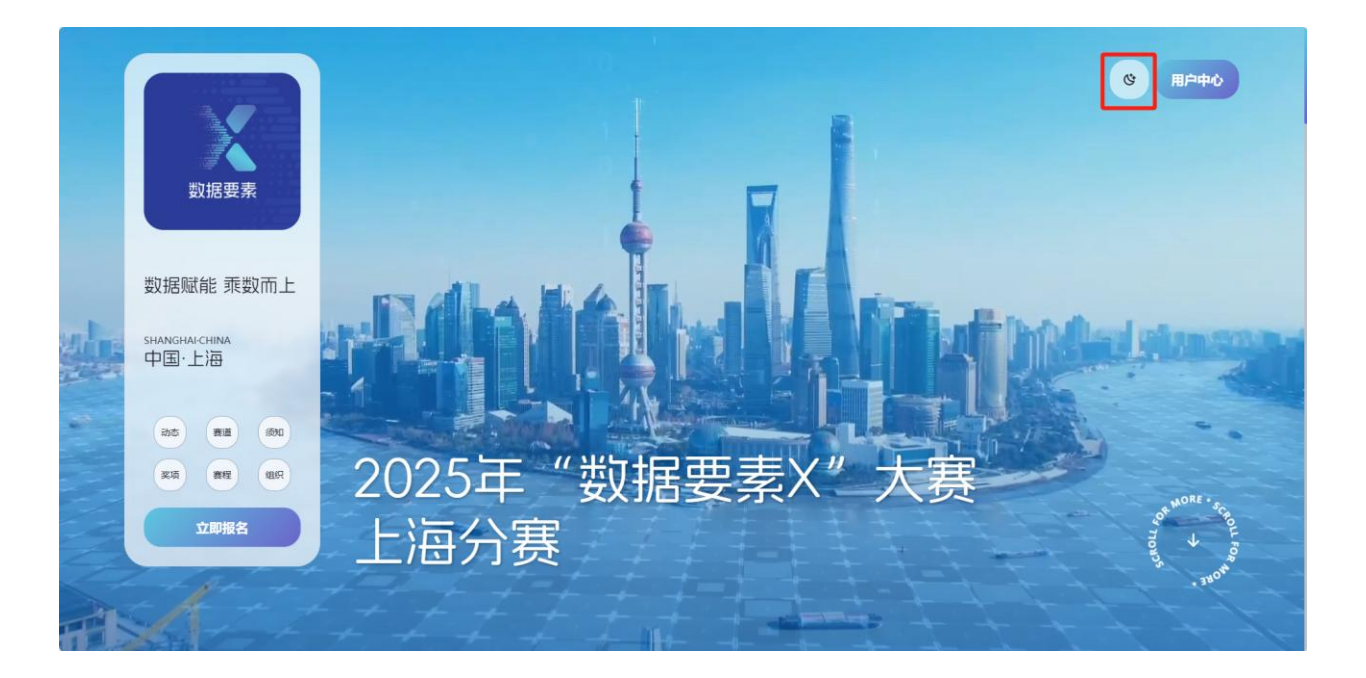

# 2.2. 赛事动态

首页的赛事动态板块点击"查看更多"进入赛事动态栏目,浏览赛事动态、赛事公告。

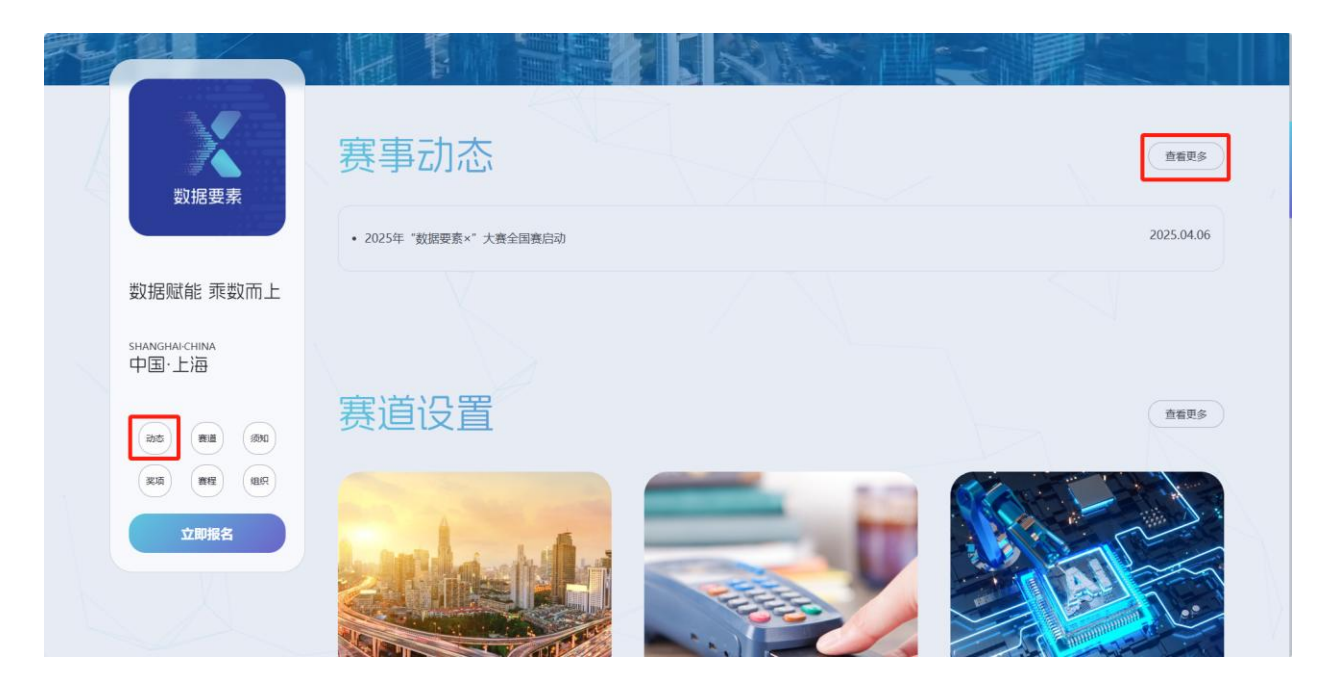

| 数据要素 | 首页                                       | 赛事动态                                                                             | 赛道设置                                                  | 赛事须知                                              | 用户中心 |
|------|------------------------------------------|----------------------------------------------------------------------------------|-------------------------------------------------------|---------------------------------------------------|------|
|      | 赛事                                       | 动态                                                                               |                                                       |                                                   |      |
|      | 06<br>2025-04<br>2025-04<br>立、大郎<br>変更多か | 赛事动态<br>"数据要素×"大赛全国赛启动<br>商品: 2025年"数据要素+"大音由因率数据局主<br>"国政数据展力,版动数年间所"为主意,数力于中国时 | 赛事公告<br>め、新在期始成新要素活進、促进技术均用<br>り何数2中型1月、代化型3前基础设施、序数数 | 与应用,加强这组协同与合作,培养和吸引政强领域人<br>需要素在生产,加速,使用全路结中的价值和。 |      |
|      |                                          | 主办单位:上海市数据局   🧧 沪ICP备20210                                                       | 16245号-1   沪公网安备 3101010                              | 2004544등                                          |      |
|      |                                          |                                                                                  |                                                       |                                                   |      |

## 2.3. 赛道设置

首页的赛事设置板块点击"查看更多"进入赛事设置栏目,浏览13主题赛道+1创 新赛道的开赛时间、赛事组织单位、已报名参赛的团队数以及对应的赛题设置。

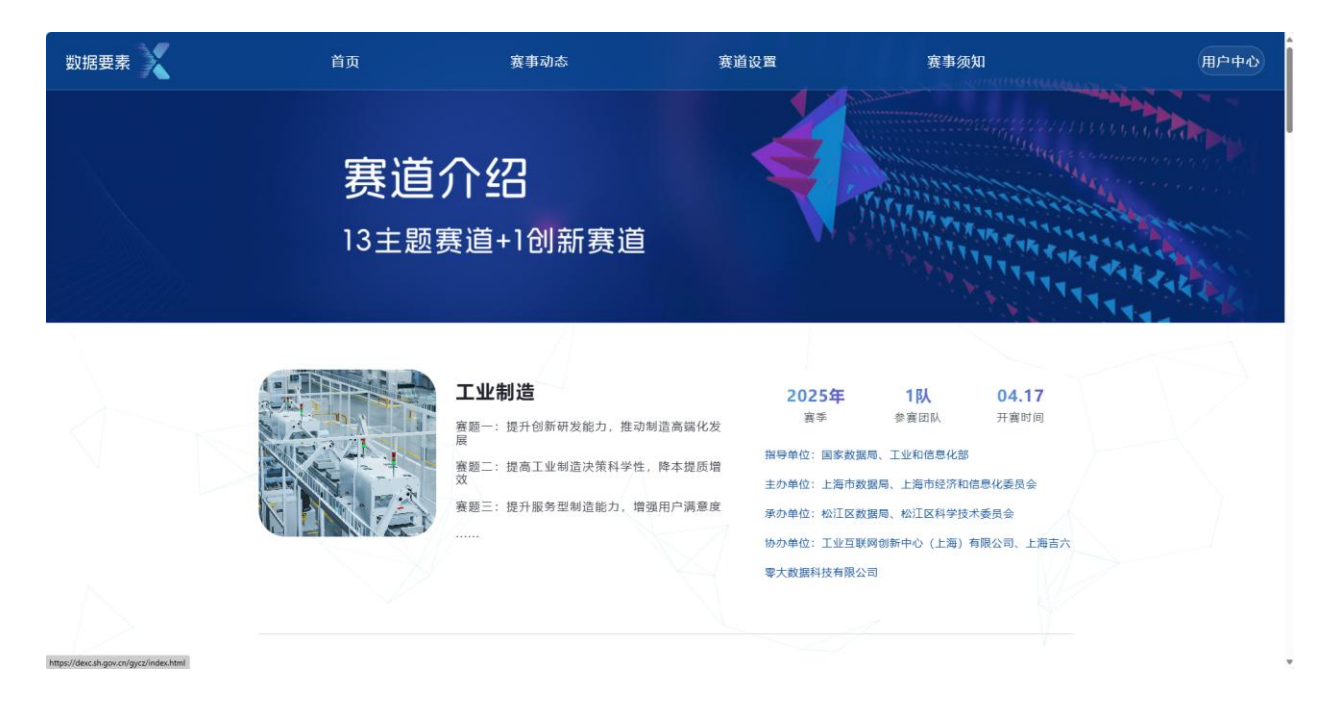

选择某一个赛道点击,可查看该赛道的更多详细内容,如赛道介绍、全部赛题、赛道 组织、赛道附件、赛道联系人等内容。

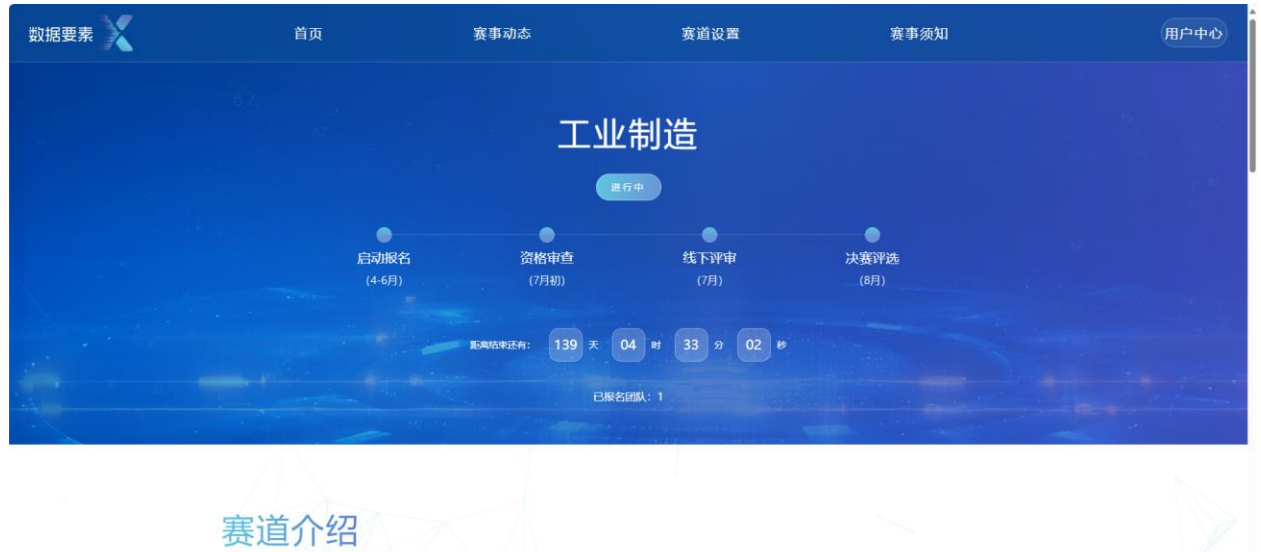

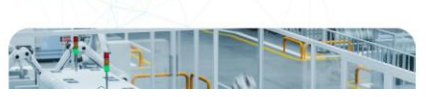

工业制造行业作为经济的重要支柱,具有巨大的规模和潜力。聚焦 教探赋能"T业制造",围绕上海市T业制造,打造行业"产业大

| 数据要素 🗙 | 首页                                                  | 赛事动态                                 | 赛道设置                    | 赛事须知               | 用户中心 |
|--------|-----------------------------------------------------|--------------------------------------|-------------------------|--------------------|------|
|        | 赛道赛题                                                |                                      |                         |                    |      |
|        | 01<br>提升创新研发能力,推动<br>数据感动型创新研发模式,基于<br>文 <b>即版名</b> | <b>制造高端化发展</b><br>设计、仿真、实验、生产、运行等多1  | <b>也度数据实现产品研发和工艺创新,</b> | 推动制造高端化发展。         |      |
|        | 02<br>提高工业制造决策科学性<br>完善数据采集、管理、分析和利<br>文目版条         | <b>住,降本提质增效</b><br>用,在生产制造和企业运营主要过程: | 采用基于数据的科学决策,实现降低        | 成本、提高质量、效益提升的多重目标。 |      |
|        | 03<br>得升服务型制造能力。 搶                                  | <b>祥强用户满意</b> 度                      |                         |                    |      |

# 2.4. 赛事须知

首页的赛事须知板块点击"查看更多"进入赛事须知栏目,查看完整的赛事须知内容, 包括参赛单位要求、参赛项目要求、参赛项目提交内容等。

| 数据要素 | 首页                                                      | 赛事动态                                         | 赛道设置                                      | 赛事须知                                 | 用户中心 |
|------|---------------------------------------------------------|----------------------------------------------|-------------------------------------------|--------------------------------------|------|
|      | 赛事                                                      | 须知                                           |                                           |                                      |      |
|      | 上海分赛乘持开门办赛的原则,企                                         | 业、事业单位、科研院所、高校等均可参赛,                         | 鼓励产学研用等主体联合参赛。参赛单位                        | 2、参赛项目、提交材料应符合大赛基本要求。                |      |
|      | 参赛单位要                                                   | 求                                            |                                           |                                      |      |
|      | <ul> <li>参赛单位须是具有独立法人资格的<br/>国"网站记录失信被执行人、重大</li> </ul> | 企业、事业单位、科研院所、高校等单位。分<br>税收违法案件当事人名单、政府采购严重违法 | 许上述组织间合作组队报名,合作组队需<br>法先信行为记录名单的单位、有重大违法证 | 器溜定一个组织为牵头参赛单位。被列入"信用中<br>3录等情形不得参赛。 |      |
|      | <ul> <li>同一参赛单位可以有多个团队和项报名截止之后,参赛代表不可更成</li> </ul>      | 目参赛,但每个参赛团队只能提交1个参赛项<br>。                    | 目,每个参赛团队的参赛代表人数不超过                        | 5人,每个参赛代表只能代表1个团队参加比赛。               |      |
|      | • 参赛团队仅能选择上海分赛区报名                                       | 参赛,并需遵守赛区的赛事要求和安排,不得                         | 軍复参赛。                                     |                                      | ,    |

# 2.5. 参赛报名

因参赛报名功能涉及表单填写、上传附件等,仅支持电脑上操作。 方式一:通过点击首页左侧主操作台中"立即报名"按钮,进入报名。

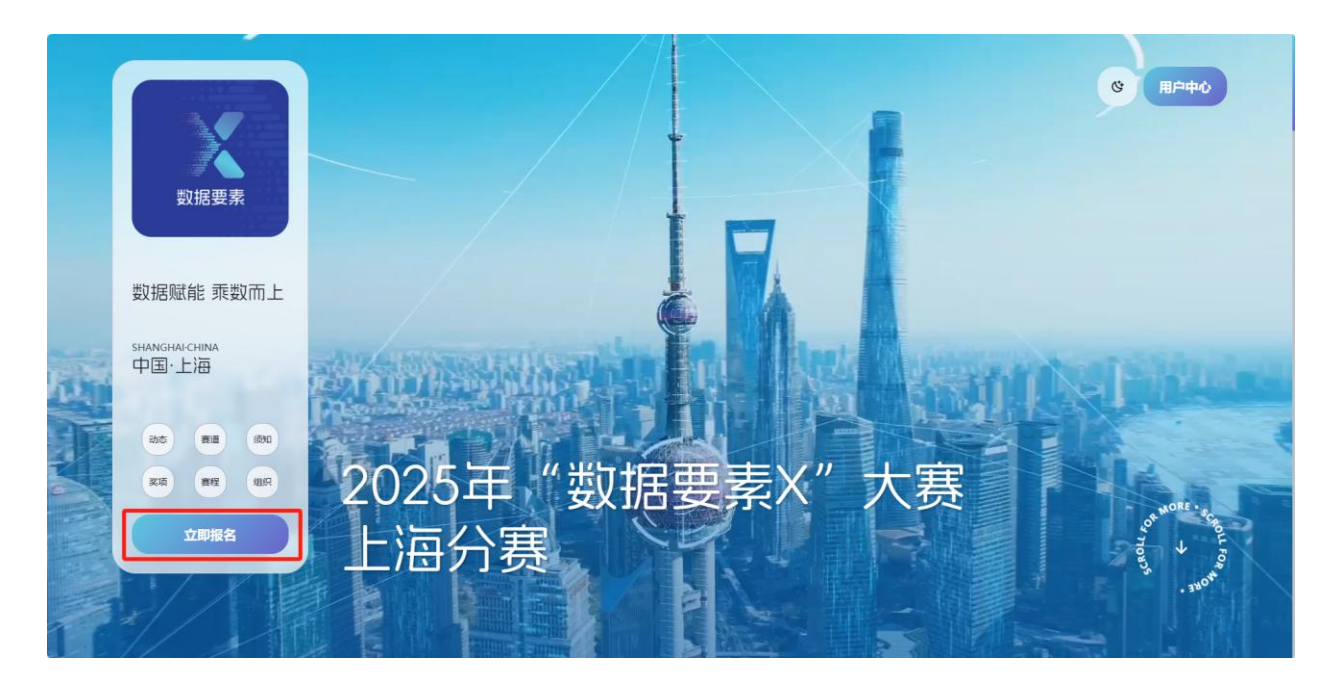

方式二:在赛道设置对应的赛题中点击"立即报名"按钮,进入报名。

| 数据要素 | 首页                                          | 赛事动态                                 | 赛道设置                          | 赛事须知              | 用户中心 |
|------|---------------------------------------------|--------------------------------------|-------------------------------|-------------------|------|
|      | 赛道赛题                                        |                                      |                               |                   |      |
|      | 01<br>提升创新研发能力,推起<br>效据驱动型创新研发模式,基于<br>定即报名 | <b>加制造高端化发展</b><br>设计,仿真、实验、生产、运行等多1 | <del>度度数据实现产品研发和工艺创新,推动</del> | 力制造高端化发展。         |      |
|      | 02<br>提高工业制造决策科学作<br>完善数据采集、管理、分析和利<br>文部服名 | <b>生,降本提质增效</b><br>用,在生产制造和企业运营主要过程; | 采用基于数据的科学决策,实现降低成才            | 5、提高质量、交益提升的多重目标。 |      |
|      | 03<br>得升服务型制造能力。1                           | 曾强用户满意度                              |                               |                   |      |

未登录用户,系统自动跳转一网通办注册登录页面,支持个人登录或法人登录报名参 赛。

|     |                                                           |                                | 100 <b>(</b>                                                                                                    |  |
|-----|-----------------------------------------------------------|--------------------------------|----------------------------------------------------------------------------------------------------|--|
|     |                                                           | 次登录<br>一网通办<br>・<br>注人- 正計1459 | 法人登录<br>選録<br>二十時間的十年時年已运行<br>の<br>日本<br>日本<br>日本<br>日本<br>日本<br>日本<br>日本<br>日本<br>日本<br>日本                            |  |
| 20m | <ul> <li>         ・・・・・・・・・・・・・・・・・・・・・・・・・・・・・</li></ul> |                                | <ul> <li>● プリピア階部: 2021016245号-1</li> <li>● 产公局設施: 31010102004544号</li> <li>取得用品质研究: 3100000044</li> <li>と.</li> </ul> |  |

登录后进入报名页面浏览报名须知,5秒倒计时结束后,点击"我知道了"可关闭弹框。

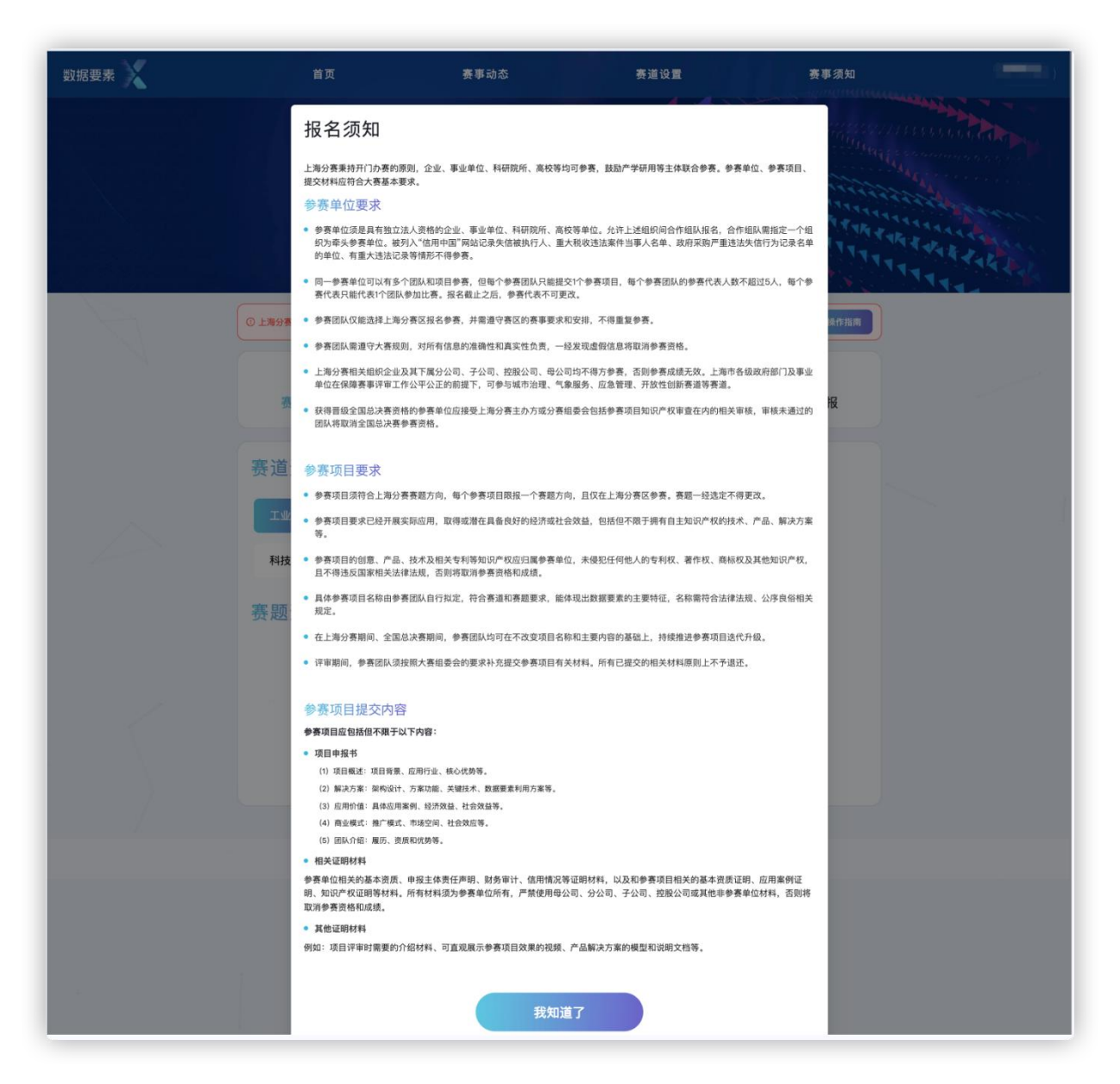

报名页分为赛题选择、基础信息填报、项目申报三个步骤。<u>每个步骤的页面信息需填</u> <u>写完整,才能点击"下一步"。</u>

### 第一步:赛题选择

先选择赛道,再选择赛道下的赛题,点击"保存",选择"下一步"。

| 数据要素 | 首页                 | 赛事动态      | 赛道设置                | 赛事须知              |  |
|------|--------------------|-----------|---------------------|-------------------|--|
|      | <b>01</b><br>赛题选择  | , 基础      | <b>02</b><br>信息填报   | <b>03</b><br>项目申报 |  |
|      | 赛道选择               |           |                     |                   |  |
|      | 工业制造 现代农业          | 商贸流通 交通运输 | 金融服务 科技创新           | 文化旅游              |  |
|      | 医疗健康 医疗保障          | 应急管理 气象服务 | 城市治理   绿色低碳         | 创新赛道              |  |
|      | 赛题选择               |           |                     |                   |  |
|      | 01<br>提升创新研发能力,推动9 | 则造高端化发展   | 02<br>提高工业制造决策科学性,图 | 奉本提质增效            |  |
|      | 03<br>提升服务型制造能力,增强 | 虽用户满意度    | 04<br>稳固产业链供应链,强化价值 | 直协同               |  |
|      | 05                 |           | 06                  |                   |  |

| 数据要素 | 首页                             | 赛事动态                  | 赛道设置 | 赛事须知              |   |
|------|--------------------------------|-----------------------|------|-------------------|---|
|      | <b>01</b><br>赛题选择              | , <b>02</b><br>基础信息填报 |      | <b>03</b><br>项目申报 |   |
|      | 项目基本信息                         |                       |      |                   |   |
|      | • <b>项目名称</b><br>请输入项目名称       | •项目来源<br>上海市          |      |                   |   |
|      | •项目简述                          |                       |      |                   |   |
|      | 運輸入項目間送                        |                       |      |                   |   |
|      |                                |                       |      | 0 / 1000          |   |
|      | •项目覆盖业务场景 (多选)                 |                       |      | 选择业务场景            |   |
|      | ,数据市场化                         |                       |      |                   |   |
|      | 帮助提示<br>您需要填写市场数据化相关信息,请信由前往填写 |                       |      |                   | 4 |

#### 第二步:基本信息填报

填写各版块信息,每个版块的信息完成填写后,及时点击"保存数据"。

所有版块的信息完成填写后,点击"保存",选择"下一步"。(点击"下一步"时 会校验所有必填信息是否已填写,未填写必填项无法进行下一步。若有必填项未填写,将 在相应的填写框下方标红,提示请填写,且页面会定位到第一个标红位置。)

### 第三步:项目申报书及附件上传

下载项目申报书模版,完成填写并转成 PDF 后上传;下载申报主体责任声明书填写、 签字、盖章后,扫描为 PDF 格式上传;下载案例申报单位自我承诺书填写、签字、盖章 后,扫描为 PDF 格式上传;填写知识产权情况并上传对应附件;上传合同和其他资料附 件。完成各项填写和上传后,及时点击"保存"。

<u>完成填报信息检查和确认后,及时点击"提交",完成报名。(提交即完成申报,所</u> 有信息将不能修改或删除,可在用户中心中进行信息查看)

暂时保存未提交的项目信息,在报名截止时间前可在用户中心-我的赛事中进行编辑 或删除。

| 数据要素 | 首页                              | 赛事动态               | 赛道设置             | 赛事须知              |  |
|------|---------------------------------|--------------------|------------------|-------------------|--|
|      | 参赛报召                            |                    |                  |                   |  |
|      | ① 上海分賽报名載止时间为2025年6月30日、请在載止时间  | 问之前完成信息填写和申报材料上传,提 | 交成功即视为申报完成。      | ③ 操作指离            |  |
|      | 01<br>赛题选择                      | , O:<br>基础信,       | <b>2</b>         | <b>03</b><br>项目申报 |  |
|      | 项目申报书                           |                    |                  |                   |  |
|      | 申报书下载<br>请下载申报书模版读写后,转换为PDF格式上传 |                    | 5申报书             |                   |  |
|      | 责任声明书                           | ───→ 上传录           | 任声明书             |                   |  |
|      | 请下載申报主体责任声明书填写、签字、盖章后, 扫描为P     | DF格式上传             |                  |                   |  |
|      |                                 |                    | <sub>惊</sub> 承诺书 |                   |  |
|      | 知识产权情况                          | system na Audulα   |                  |                   |  |
|      | • 专利数量<br>请输入专利数量               |                    |                  |                   |  |
|      | 专利信息                            |                    |                  |                   |  |
|      | 专利名称 专                          | 利号                 | 证明材料             | 操作                |  |

| 数据要素 | 首页                           | 赛事动态                                  | 赛道设置                            | 赛事须知 | 10.00 |
|------|------------------------------|---------------------------------------|---------------------------------|------|-------|
|      | 专利信息                         |                                       |                                 |      |       |
|      | 专利名称                         | 专利号                                   | 证明材料                            | 操作   |       |
|      |                              | 1                                     | 无数则                             |      |       |
|      | * <b>软著数量</b><br>请输入软著数量     |                                       |                                 |      |       |
|      | 软著信息                         |                                       |                                 |      |       |
|      | 软著名称                         | 登记号                                   | 证明材料                            | 操作   |       |
|      |                              | i i i i i i i i i i i i i i i i i i i | 无数据                             |      |       |
|      | 合同情况                         |                                       |                                 |      |       |
|      | 上传合同<br>上传材料要求:PDF格式,限制大小20M | 旧以内                                   |                                 |      |       |
|      | 其他资料                         |                                       |                                 |      |       |
|      | 上传其他资料<br>上传材料要求:限制大小60MB以内  |                                       |                                 |      |       |
|      |                              |                                       |                                 |      |       |
|      |                              | 上一步 f                                 | 提交                              |      |       |
|      |                              |                                       |                                 |      |       |
|      | 主办单                          | ≌位:上海市数据局   ● 沪ICP备2021               | 016245号-1   沪公网安备 3101010200454 | 14号  |       |

# 2.6. 用户中心

点击首页或其他页面右上角"用户中心"按钮或登录用户名按钮,进入用户中心(未 登录用户,系统将自动跳转登录页面,需先完成登录)。

我的赛事中展示当前账号暂时保存或完成提交的项目列表。对于保存未提交的项目, 在报名截止时间前可编辑或删除填报信息;对于已提交(完成报名)的项目,仅可查看填 报信息。

| 数据要素 | 首页   | 裹     | 《事动态              | 赛道设置 | 3                   | 赛事须知     | D |
|------|------|-------|-------------------|------|---------------------|----------|---|
|      | 用户   | 中心。   |                   |      |                     |          |   |
|      | 我的赛事 | 頃日 寮道 | 赛题                | ĸa   | 报名截止时间              | 操作       |   |
|      |      | 城市治理  | 建设智慧韧性的数字域市       | 未提交  | 2025-06-30 23:59:59 | 959 BS9  |   |
|      |      | 交通运输  | 高速公路重大突发事件多源数据分析  | 已提交  | 2025-06-30 23:59:59 | 查看       |   |
|      |      | 现代农业  | 提升服务型制造能力,增强用户满意度 | 未提交  | 2025-06-30 23:59:59 | 编辑 删除    |   |
|      |      |       |                   |      | 共5条 < 1 >           | 10 条/页 ∨ |   |
|      |      |       |                   |      |                     |          |   |
|      |      |       |                   |      |                     |          |   |

# 3. 联系我们

(工作时间:工作日 9:00-11:30, 13:30-17:30)

参赛报名方面,如需咨询,可联系 021-23012076 或对应赛道联系人(联系方式详见 官网各赛道页面)咨询。

平台操作方面,如有疑问,可扫描下方二维码咨询。

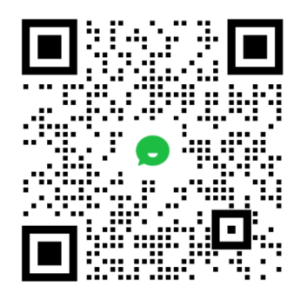